## Instrukcja dla Operatorów Czasu Pracy do wprowadzania nieobecności

#### Krótkie oznaczenia przeznaczone do wprowadzania

Aby uprościć pracę osoby rejestrującej swój czas pracy, lista krótkich oznaczeń została odpowiednio ograniczona.

Osoba rejestrująca dane do karty czasu pracy może zarejestrować następujące informacje o czasie pracy:

#### DW5 – Dzień wolny z tytułu przeciętnie 5 dniowego tygodnia pracy

Dzień wolny – harmonogramowa sobota.

#### DWR – Dzień wolny, zrównoważenie normy

Stosowane w przypadku, gdy pracownik pracuje w normach równoważnych. W harmonogramie po wprowadzeniu czasu pracy oraz dni wolnych DW5, DWN i DWS, pozostałe dni wolne należy uzupełnić wpisami DWR.

#### GNH0– Godziny nadliczbowe do odbioru

Godziny nadliczbowe do odbioru można odebrać do końca okresu rozliczeniowego. Nieodebrane godziny na koniec okresu rozliczeniowego kierowane są do wypłaty zgodnie z kwalifikacją z dnia powstania.

#### GNH1 – Godziny nadliczbowe do wypłaty

Godziny nadliczbowe kierowane do wypłaty.

#### PLAN – indywidualny czasu pracy

Wyświetlana informacja o planie pracy przypisanym w danych osobowych pracownika. Harmonogram może zmieniać tylko i wyłącznie uprawniona osoba.

#### W100 – Odbiór godzin nadliczbowych w proporcji 1:1

Godziny nadliczbowe zarejestrowane jako godziny odbioru tworzą limit, który pracownik może odebrać jako czas wolny. Odbiór w proporcji 1:1 jest na wniosek pracownika.

Ilość godzin do odbioru, widoczna jest w nagłówku w Pulpicie Menedżera czasu pracy w zakładce: "Dane o czasie pracy":

### W110 – Odbiór godzin nadliczbowych w proporcji 1:1,5

Odbiór godzin nadliczbowych na żądanie pracodawcy. Pracodawca nakazuje pracownikowi odebranie wypracowanych przez niego godzin nadliczbowych.

### W200 – Odbiór dnia wolnego za pracę w S/N/Ś

Odbiór dnia wolnego w przypadku, kiedy pracownik miał nadgodziny w dni wolne.

llość dni wolnych do odbioru można sprawdzić w nagłówku w zakładce "Dane o czasie pracy".

| 6 | Info | rmacji | a o pracownik  | u            | D       | ane o | czasie pr | асу             | -              |         |     |         |      |     |
|---|------|--------|----------------|--------------|---------|-------|-----------|-----------------|----------------|---------|-----|---------|------|-----|
| _ |      | Saldo  | dni do odbior  | u            |         |       | 0,00      | Dni             | Urlop wy       | poczynk | owy |         | 1,67 | Dni |
|   |      | Saldo  | godzin nadlicz | z            |         |       | 3,00      | Godziny         | Urlop na       | żądanie |     |         | 4,00 | Dni |
|   |      | Saldo  | nadgodzin / r  | 0            |         |       | 4,00      | Godziny         |                |         |     |         |      |     |
| _ | Da   | ne o   | czasie Zda     | irzei        | nia cza | isowe |           |                 |                |         |     |         |      |     |
|   |      | -      |                | -            |         |       |           | <i></i>         | -              |         | -   | -       |      |     |
|   | _w.  | . D    | Data           | I            | Plan.   | Kr    | Tekst ki  | rótkiego oznacz | Pocz           | Koniec  | Ρ   | Czas tr |      |     |
|   |      | NI     | 03.03.2013     |              | DWN     | DWN   | DW za n   | iedzielę        | 00:00          | 00:00   |     |         |      |     |
|   |      | PO     | 04.03.2013     | $\checkmark$ | 807A    |       |           |                 |                |         |     |         |      |     |
|   |      |        |                |              |         | 807A  | 8h od 0   | 7:15            | 07:15          | 15:15   |     | 8,00    |      |     |
|   |      |        |                |              |         | GNH0  | Nadgodz   | ziny do odbioru | 16:00          | 20:00   |     | 4,00    |      |     |
|   |      |        |                |              |         |       |           |                 |                |         |     |         |      |     |
|   |      | WT     | 05.03.2013     |              | 807A    |       |           |                 |                |         |     |         |      |     |
|   |      |        |                |              |         | 807A  | 8h od 0   | 7:15            | 07:15          | 15:15   |     | 8,00    |      |     |
|   |      |        |                |              |         |       |           |                 |                |         |     |         |      |     |
|   | 2    | ŚR     | 06.03.2013     |              | 807A    | 807A  | 8h od 0   | 7:15            | 07 <b>:</b> 15 | 15:15   |     | 8,00    |      |     |
|   | 2    | cz     | 07.03.2013     |              | 807A    | 807A  | 8h od 0   | 7:15            | 07:15          | 15:15   |     | 8,00    |      |     |
|   | 7    | РТ     | 08.03.2013     |              | 807A    | 807A  | 8h od 0   | 7:15            | 07:15          | 15:15   |     | 8,00    |      |     |

Rejestracja nieobecności W100 powoduje zmniejszenie limitu godzin do odbioru w proporcji 1:1 - oznacza to, że pracownik wprowadzając nieobecność na 1 godzinę zmniejsza limit dokładnie o 1 godzinę.

| <b>P</b> | Info                  | rmacja | a o pracownik  | u            | Da    | Dane o czasie pracy |          |              |                   |                                  |                                   |                 |               |      |     |
|----------|-----------------------|--------|----------------|--------------|-------|---------------------|----------|--------------|-------------------|----------------------------------|-----------------------------------|-----------------|---------------|------|-----|
|          |                       | Saldo  | dni do odbior  | u            |       |                     | 0,00     | Dni          |                   | Urlop wy                         | poczynk                           | owy             |               | 1,67 | Dni |
|          |                       | Saldo  | godzin nadlicz | 2            |       |                     | 1,00     | Godziny      |                   |                                  |                                   |                 | $\overline{}$ | 4,00 | Dni |
|          |                       | Saldo  | nadgodzin / r  | 0            |       |                     | 4,00     | 00           | W١                | wyniku w                         | prowadz                           | zeni            | a             |      |     |
|          | Dane o czasie Zdarzer |        |                |              |       | sowe                |          |              | nie<br>Sal<br>zos | obecnoś<br>da godz<br>stał obniż | ci W100<br>in nadlic<br>zony o 2l | lim<br>zbo<br>n | it<br>wych    |      |     |
|          |                       |        |                |              |       |                     |          |              |                   |                                  |                                   |                 |               |      |     |
|          | W.                    | . D    | Data           | I            | Plan. | Kr                  | Tekst kr | rótkiego ozn | acz               | Pocz                             | Koniec                            | Ρ               | Czas tr       |      |     |
|          | 2                     | INI    | 03.03.2013     |              | DWN   | DWN                 | DW za n  | iedzielę     |                   | 00:00                            | 00:00                             |                 |               |      |     |
|          |                       | PO     | 04.03.2013     | $\checkmark$ | 807A  |                     |          |              |                   |                                  |                                   |                 |               |      |     |
|          |                       |        |                |              |       | 807A                | 8h od 07 | 7:15         |                   | 07:15                            | 15:15                             |                 | 8,00          |      |     |
|          |                       |        |                |              |       | GNH0                | Nadgodz  | iny do odbio | ru                | 16:00                            | 20:00                             |                 | 4,00          |      |     |
|          |                       |        |                |              |       |                     |          |              |                   |                                  |                                   |                 |               |      |     |
|          |                       | тw     | 05.03.2013     | $\checkmark$ | 807A  |                     |          |              |                   |                                  |                                   |                 |               |      |     |
|          |                       |        |                |              |       | 807A                | 8h od 07 | 7:15         |                   | 07:15                            | 15:15                             |                 | 8,00          |      |     |
|          |                       |        |                |              |       | <b>W</b> 100        | Wolne z  | a nadg. 1:1  |                   | 13:00                            | 15:00                             |                 | 2,00          |      |     |
|          |                       |        |                |              |       |                     |          |              |                   |                                  | ]                                 |                 |               |      |     |

#### W110 – Odbiór godzin nadliczbowych w proporcji 1:1,5

Odbiór godzin nadliczbowych na żądanie pracodawcy. Pracodawca nakazuje pracownikowi odebranie wypracowanych przez niego godzin nadliczbowych.

Wprowadzenie nieobecności powoduje zmniejszenie limitu godzin do odbioru w proporcji 1:1,5, np. 1h wolnego, z limitu zostaje zmniejszone 40 minut.

| ۴ | Infor | macja | a o pracownik  | u            | D       | ane o | czasie pr | асу             | •       |           |     |         |      |     |
|---|-------|-------|----------------|--------------|---------|-------|-----------|-----------------|---------|-----------|-----|---------|------|-----|
| _ |       | Saldo | dni do odbior  | u            |         |       | 0,00      | Dni             | Urlop w | ypoczynk  | owy | ,       | 1,67 | Dni |
|   | 5     | Saldo | godzin nadlicz | z            |         |       | 3,00      | Godziny         | Urlop n | a żądanie |     |         | 4,00 | Dni |
|   | 5     | Saldo | nadgodzin / r  | 0            |         |       | 4,00      | Godziny         |         |           |     |         |      |     |
|   | Dar   | ne o  | czasie Zda     | arzei        | nia cza | isowe |           | -               |         |           |     |         |      |     |
|   |       |       |                |              |         |       |           |                 |         |           |     |         |      |     |
|   | W     | D     | Data           | I            | Plan.   | Kr    | Tekst k   | rótkiego oznacz | Pocz    | Koniec    | Ρ   | Czas tr |      |     |
|   | 2     | NI    | 03.03.2013     |              | DWN     | DWN   | DW za r   | niedzielę       | 00:00   | 00:00     |     |         |      |     |
|   | 2     | PO    | 04.03.2013     | $\checkmark$ | 807A    |       |           |                 |         |           |     |         |      |     |
|   |       |       |                |              |         | 807A  | 8h od 0   | 7:15            | 07:15   | 15:15     |     | 8,00    |      |     |
|   |       |       |                |              |         | GNH0  | Nadgod    | ziny do odbioru | 16:00   | 20:00     |     | 4,00    |      |     |
|   |       |       |                |              |         |       |           |                 |         |           |     |         |      |     |
|   | 2     | wт    | 05.03.2013     |              | 807A    |       |           |                 |         |           |     |         |      |     |
|   |       |       |                |              |         | 807A  | 8h od 0   | 7:15            | 07:15   | 15:15     |     | 8,00    |      |     |
|   |       |       |                |              |         |       |           |                 |         |           |     |         |      |     |
|   | 2     | ŚR    | 06.03.2013     |              | 807A    | 807A  | 8h od 0   | 7:15            | 07:15   | 15:15     |     | 8,00    |      |     |
|   | 2     | )cz   | 07.03.2013     |              | 807A    | 807A  | 8h od 0   | 7:15            | 07:15   | 15:15     |     | 8,00    |      |     |
|   | 1     | РТ    | 08.03.2013     |              | 807A    | 807A  | 8h od 0   | 7:15            | 07:15   | 15:15     |     | 8,00    |      |     |

Rejestracja nieobecności W110 powoduje zmniejszenie limitu godzin do odbioru w proporcji 1:1,5 - oznacza to, że pracownik wprowadzając nieobecność na 1 godzinę zmniejsza limit dokładnie o 40 minut.

| 6 | Info | ormacj | a o pracownik  | u            | D       | ane o | czasie pracy       | _            | •                      |                       |            |             |      |     |
|---|------|--------|----------------|--------------|---------|-------|--------------------|--------------|------------------------|-----------------------|------------|-------------|------|-----|
| _ | ,    | Saldo  | dni do odbior  | u            |         |       | 0,00 Dni           | 7            | wniku w                | rowadz                | onia       | . ``        | 1,67 | Dni |
|   |      | Saldo  | godzin nadlicz | 2            |         |       | 2,33 Godziny       | nieo         | becnośc                | i W110 I              | imit       |             | 4,00 | Dni |
|   |      | Saldo  | nadgodzin / r  | 0            |         |       | 4,00 Godziny       | Salc<br>zost | la godzii<br>ał obniżo | n nadlicz<br>onv o 40 | bov<br>mir | vych<br>nut |      |     |
|   |      |        |                |              |         |       |                    |              |                        | ,                     |            |             |      |     |
| _ | D    | ane o  | czasie Zda     | irzei        | nia cza | sowe  |                    |              |                        |                       |            |             |      |     |
|   | 1    | 1      | 1              |              | 1       |       | 1                  |              |                        |                       |            |             |      |     |
|   | W    | . D    | Data           | I            | Plan.   | Kr    | Tekst krótkiego oz | nacz         | Pocz                   | Koniec                | Ρ          | Czas tr     |      |     |
|   | 2    | INI    | 03.03.2013     |              | DWN     | DWN   | DW za niedzielę    |              | 00:00                  | 00:00                 |            |             |      |     |
|   |      | PO     | 04.03.2013     | $\checkmark$ | 807A    |       |                    |              |                        |                       |            |             |      |     |
|   |      |        |                |              |         | 807A  | 8h od 07:15        |              | 07:15                  | 15:15                 |            | 8,00        |      |     |
|   |      |        |                |              |         | GNHO  | Nadgodziny do odb  | ioru         | 16:00                  | 20:00                 |            | 4,00        |      |     |
|   |      |        |                |              |         |       |                    |              |                        |                       |            |             |      |     |
|   | 2    | wт     | 05.03.2013     | $\checkmark$ | 807A    |       |                    |              |                        |                       |            |             |      |     |
|   |      |        |                |              |         | 807A  | 8h od 07:15        |              | 07:15                  | 15:15                 |            | 8,00        |      |     |
|   |      |        |                |              |         | W110  | Wolne za nadg. 1:1 | .5           | 13:00                  | 14:00                 |            | 1,00        |      |     |
|   |      |        |                |              |         |       |                    |              |                        |                       |            |             |      |     |
|   | 2    | ] ŚR   | 06.03.2013     |              | 807A    | 807A  | 8h od 07:15        |              | 07:15                  | 15:15                 |            | 8,00        |      |     |
|   | 2    | CZ     | 07.03.2013     |              | 807A    | 807A  | 8h od 07:15        |              | 07:15                  | 15:15                 |            | 8,00        |      |     |
|   | 2    | рт     | 08.03.2013     |              | 807A    | 807A  | 8h od 07:15        |              | 07:15                  | 15:15                 |            | 8,00        |      |     |

#### W200 – Odbiór dnia wolnego za pracę w S/N/Ś

Odbiór dnia wolnego w przypadku, kiedy pracownik miał nadgodziny w dni wolne.

Ilość dni wolnych do odbioru można sprawdzić w nagłówku w zakładce "Dane o czasie pracy".

#### Szczegółowe wprowadzanie danych – przykłady

#### Kopiowanie czasów pracy

Aby przyśpieszyć proces wprowadzania danych można kopiować wprowadzone już wpisy. Po wprowadzeniu wpisu zaznaczamy rekord klikając na kwadrat po prawej stronie ekranu, rekord zostanie podświetlony.

| 🔁 Info | ormacja                         | a o pracownik  | u            | D       | ane o        | czasie pra | асу            | •                |                |       |        |      |     |
|--------|---------------------------------|----------------|--------------|---------|--------------|------------|----------------|------------------|----------------|-------|--------|------|-----|
|        | Saldo                           | dni do odbior  | u            |         |              | 0,00       | Dni            | Urlop wy         | poczynk        | owy   |        | 1,67 | Dni |
|        | Saldo                           | godzin nadlicz |              |         |              | 2,00       | Godziny        | Urlop na żądanie |                |       |        | 4,00 | Dni |
|        | Saldo                           | nadgodzin / r  | 0            |         |              | 4,00       | Godziny        |                  |                |       |        |      |     |
| D      | ane o                           | czasie Zda     | rzei         | nia cza | sowe         |            |                |                  |                |       |        |      |     |
|        | Dane o czasie Zdarzenia czasowe |                |              |         |              |            |                |                  | 1              |       |        |      |     |
| W      | D                               | Data           | I            | Plan.   | Kr           | Tekst kr   | ótkiego oznacz | Pocz             | Koniec         | P., C | zas tr |      |     |
| 2      | INI                             | 03.03.2013     |              | DWN     | DWN          | DW za n    | iedzielę       | 00:00            | 00:00          |       |        |      |     |
| 2      | ] PO                            | 04.03.2013     | $\checkmark$ | 807A    | 807A         | 8h od 07   | 7:15           | 07:15            | 15 <b>:</b> 15 |       | 8,00   |      |     |
| P      | TW                              | 05.03.2013     | $\checkmark$ | 807A    |              |            |                |                  |                |       |        |      |     |
|        | _                               |                |              |         | 807A         | 8h od 07   | 7:15           | 07:15            | 15:15          |       | 8,00   |      |     |
|        |                                 |                |              |         | <b>W1</b> 00 | Wolne za   | a nadg. 1:1    | 13:00            | 14:00          |       | 1,00   |      |     |
|        |                                 |                |              |         |              |            |                |                  |                |       |        |      |     |
| P      | ŚR                              | 06.03.2013     |              | 807A    |              |            |                |                  |                |       |        |      |     |
|        | 1                               |                |              |         | 807A         | 8h od 07   | 7:15           | 07:15            | 15:15          |       | 8,00   |      |     |
|        |                                 |                |              |         |              |            |                |                  |                |       |        |      |     |

Po zaznaczeniu rekordu, wybieramy funkcję Kopiuj 回 widoczną w dolnej części ekranu.

| Dane o czasie Zdarzenia czasowe |    |            |              |       |      |                        |       |        |   |         |  |  |
|---------------------------------|----|------------|--------------|-------|------|------------------------|-------|--------|---|---------|--|--|
| 1                               | 1  | I          |              |       | 1    | 1                      | 1     | 1      |   |         |  |  |
| W                               | D  | Data       | I            | Plan. | Kr   | Tekst krótkiego oznacz | Pocz  | Koniec | Ρ | Czas tr |  |  |
| 2                               | IN | 03.03.2013 |              | DWN   | DWN  | DW za niedzielę        | 00:00 | 00:00  |   |         |  |  |
| 1                               | PO | 04.03.2013 | $\checkmark$ | 807A  | 807A | 8h od 07:15            | 07:15 | 15:15  |   | 8,00    |  |  |
|                                 | wт | 05.03.2013 | $\checkmark$ | 807A  |      |                        |       |        |   |         |  |  |
|                                 |    |            |              |       | 807A | 8h od 07:15            | 07:15 | 15:15  |   | 8,00    |  |  |
|                                 |    |            |              |       | W100 | 🗇)lne za nadg. 1:1     | 13:00 | 14:00  |   | 1,00    |  |  |
|                                 |    |            |              |       |      |                        |       |        |   |         |  |  |

Następnie rozwijamy i zaznaczamy rekord, gdzie dane mają być skopiowane:

|  | 💾 ŚR | 06.03.2013 | 80 | )7A  |             |       |       |      |
|--|------|------------|----|------|-------------|-------|-------|------|
|  |      |            |    | 807A | 8h od 07:15 | 07:15 | 15:15 | 8,00 |
|  |      |            |    |      | ٥           |       |       |      |

Po zaznaczaniu naciskamy przycisk Wstaw

| 💾 ŚR | 06.03.2013 | $\checkmark$ | 807A |              |                   |       |       |      |
|------|------------|--------------|------|--------------|-------------------|-------|-------|------|
|      |            |              |      | 807A         | 8h od 07:15       | 07:15 | 15:15 | 8,00 |
|      |            |              |      | <b>W1</b> 00 | 🗇 ne za nadg. 1:1 | 13:00 | 14:00 | 1,00 |
|      |            |              |      |              |                   |       |       |      |

Dostępna jest także funkcja Wstaw Wszędzie, ale należy jej używać tylko dla wybranych dni (po kopiowaniu należy zaznaczyć na kalendarzu na jakie dni dane mają zostać skopiowane).

#### Wprowadzanie godzin nadliczbowych

Aby zarejestrować godziny nadliczbowe dla pracownika należy uruchomić transakcję PTMW, wybrać pracownika dla którego mają być rejestrowane godziny nadliczbowe oraz kliknąć na dniu, w którym chcemy zarejestrować godziny nadliczbowe.

| 다 Dane o czasie Edycja Skok do Pomoce Ustawienia Otoczenie Sy                                                                                                    | stem <u>P</u> omoc                                                                                                    |
|----------------------------------------------------------------------------------------------------|----------------------------------------------------------------------------------------------------|
| \$ \$ \$ \$ \$ \$ \$ \$ \$ \$ \$ \$ \$ \$ \$ \$ \$ \$ \$                                                                                                    |                                                                                                    |
| Zarządzanie danymi         czasie: Wgląd kilku dni - Macieju           Wgląd kilku dni         Wgląd kilku         b         Wgląd jednego dnia         Wgląd zespołowy         2           WN 9         10         11         12         13/4         Pracownik         Maciejczyk Kamil           Wt 26         5         12         19         9         16         23           Śr         27         6         13         20         10         17         24           Cz         28         7         14         2         11         18         25           Krok 4. Należy         21         28         21         28         21         20         27           Zabisać dane.         4         10         17         24         11         18         25           Krok 4. Należy         21         28         21         28         3aldo godzin nadicz         5aldo nadgodzin /         Krok 1. I                                                                                                    | Image: Image: |
| Image: Constraint of the second second se | Y na danym         Tekst krótkiego oznacz       Pocz       Koniec       P Czas tr         8h od 07:15       07:15       15:15       8,00         Nadgodziny do odbioru       16:00       17:00       1,00         8h od 07:15       07:15       15:15       8,00         8h od 07:15       07:15       15:15       8,00         #edzie       🐼 🏠       🔁                                                                                                    |
| Szcz.                                                                                                    | Godziny obecności         Informacja dot. rozlicz.           Rodzaj obecn.         0010           Nadgodzie         czasy "od" "do" trwan           Godz rozlocz         16:001-117:00                                                                                                    |
| Kropis ENHO dgodziny do odbioru<br>Dr. 07.03.2013 - 07.03.2013<br>Krok 2. Należy wybrać<br>właściwy składnik                                                                                                    | Godz. obecn.     1,00     Poprz. dzień       Dni obecn.     0,13     Pełny dzień       Dni kalendarzowe     0,00                                                                                                    |

| 0007 Planowany c               | zas pracy Wyśw          | ietlanie              |                      |        |
|--------------------------------|-------------------------|-----------------------|----------------------|--------|
| 🗟 🗟 🤽 🎹 Harmonogran            | n pracy                 |                       |                      |        |
| Nr osob. 89<br>Koleśnik        | Umowa                   | 00000089 AO Wy        | rdział Artystyczny 💌 | 100.00 |
| Integracja: Domyślne stanowisł | ko                      | czas nieokreślony     | 01.01.1990           | 100,00 |
| Ważne 01.06.2013               | do 31.12.9999           | Zmn. 16.05.201        | 3 MKOLESNIK          |        |
| Regula harmonogramu pracy      |                         |                       |                      |        |
| Regula harm. pracy             | P1Z807A P.1zm. 071      | 5                     |                      |        |
| Status Zarządz. czas.          | 9 - Ocena czasu pracy - | <del>dane plan.</del> | -                    | ]      |
| zau, w niep, wym.              |                         |                       |                      |        |

potwierdzenie godzin nadliczbowych realizowane jest przez wprowadzenie jednego ze składników:

- GNH1 Nadgodziny do wypłaty tworzony jest składnik wynagrodzeń
- GNH0 Nadgodziny do odbioru po uruchomieniu oceny czasu pracy tworzony jest limit nadgodzin lub dni do odbioru w IT 2006. Limit ulega zmniejszeniu przez nieobecności Odbiór 1:1 (na wniosek pracownika), Odbiór 1:1,5 na żądanie pracodawcy oraz Odbiór dnia wolnego za sobotę i niedzielę.

Nadgodziny wprowadzone jako do wypłaty, bez zmiany kwalifikacji nie mogą zostać odebrane. Nadgodziny do odbioru, jeżeli nie zostaną odebrane, na koniec okresu rozliczeniowego są wypłacane. Stąd sugerowane jest wprowadzanie nadgodzin jako nadgodziny do odbioru jest rozwiązaniem bardziej elastycznym.

#### Wprowadzanie nieobecności

Aby zarejestrować nieobecność dla pracownika należy uruchomić transakcję PTMW, wybrać pracownika, dla którego ma być rejestrowana nieobecność.

| → Dane o czasie Edycja Skok do                                                                                                    | Pomoce Ustawienia Otoczenie s Krok 3. Należy zapisać                                                               |
|----------------------------------------------------------------------------------------------------|----------------------------------------------------------------------------------------------------|
| Ø 🔄 🗸 🖓                                                                                                    |                                                                                                    |
| Zarządzanie danymi o cza                                                                                                    | sie: Wgląd kilku dni - Maciejczyk Kamil                                                                            |
| Wgląd kilku dni <b>Wgląd kilku osób</b> W                                                                                                    | gląd jednego dnia 🛛 Wgląd zespołowy 🕴 😅 Protokół 🚽 🏟 Analiza planu 🛛 Przelicznik planów Zatwierdzanie nadg.        |
| 2013/3         2013/4           WN         9         10         11         12         13         14         15         16         17           Pn         25         4         11         18         25         1         8         15         22           Wt         26         5         12         19         26         2         9         16         23           Sr         27         3         10         17         24 |                                                                                                    |
| Cz 28 7 14 21 28 4 11 18 25                                                                                                    | Saldo dni do odbioru 0,00 Dni Urlop wypoczynkowy 1,67 Dni                                                          |
| Pt 1 8 15 22 29 5 12 19 26<br>So 2 9 16 23 30 6 13 20 27                                                                                                    | Saldo godzin nadlicz 0,00 Godziny Urlop na żądanie 4,00 Dni                                                        |
| N <u>3 10 17 24 31</u> 7 14 21 28                                                                                                    | Saldo nadgodzin / ro 4,00 Godziny                                                                                  |
| 👻 ,   🕨   🕒 , 🎟   ,                                                                                                    | Dane o czasie Zdarzenia czasowe                                                                                    |
| KMA Nr osob. Reg                                                                                                    | W D Dete I Des Vo Telet leftliges servers Dess Vorise D Courts                                                     |
| Kolesnik Maciej 89 P12807A     Maciejczyk Kamil 80000002 P1Z807A                                                                                                    | W. D., Data I., Plan. N., Tekst Krotklego oznacz., Potz., Koniec P., tzas t.,<br>8073 8h od 07:15 07:15 15:15 8.00 |
|                                                                                                    | W100 Wolne za nadg. 1:1 14:00 15:00 🗇 1,00                                                                         |
|                                                                                                    |                                                                                                    |
|                                                                                                    | SO 09.03.2013 DW5 DW5 DW przec5d/tydz 00:00 00:00                                                                  |
|                                                                                                    |                                                                                                    |
|                                                                                                    |                                                                                                    |
| Krok 1. Tu wybieramy z<br>listy nieobecność.<br>Przykładowa lista                                                                                                    | cz. 📋 Godziny obecności Informacja dot. rozlicz.                                                                   |
| nieobecności                                                                                                    | n Manisiande Kamil                                                                                                 |
| rejestrowanych przez                                                                                                    |                                                                                                    |
| administratorów czasu                                                                                                    | GNH0 Nadgodziny do odbioru Godz, obecn. 1,00 Krok 2.                                                               |
| pracy znajduje się ponizej                                                                                                    | . 07.03.2013 - 07.03.2013 Dni obecn. 0,13 Szczegóły                                                                |
|                                                                                                    | Zablok. Dni kalendarzowe 0,00 nieobecności                                                                         |
|                                                                                                    | Wprow. MACIEJCZYK, 06.06.2013                                                                                      |

Nieobecności mogą być wprowadzane na różne sposoby:

- Wprowadzanie nieobecności na 1 dzień i rozszerzenie dat
  - Rozwijamy dzień i w pierwszej wolnej linii wprowadzamy nieobecność.

| Dane o czasie Zdarzenia czasowe |            |   |       |      |                        |       |        |   |         |  |  |  |
|---------------------------------|------------|---|-------|------|------------------------|-------|--------|---|---------|--|--|--|
|                                 |            |   |       |      |                        |       |        |   |         |  |  |  |
| W D.                            | Data       | I | Plan. | Kr   | Tekst krótkiego oznacz | Pocz  | Koniec | Ρ | Czas tr |  |  |  |
| 🔁 SC                            | 01.06.2013 |   | DW5   | DW5  | DW przec5d/tydz        | 00:00 | 00:00  |   |         |  |  |  |
| NI 🔁                            | 02.06.2013 |   | DWN   | DWN  | DW za niedzielę        | 00:00 | 00:00  |   |         |  |  |  |
| PC 🖻                            | 03.06.2013 |   | 807A  |      |                        |       |        |   |         |  |  |  |
|                                 |            |   |       | 807A | 8h od 07:15            | 07:15 | 15:15  |   | 8,00    |  |  |  |
|                                 |            |   |       | U100 | Urlop wypoczynkowy     |       |        |   | 8,00    |  |  |  |
|                                 |            |   |       |      |                        |       |        |   |         |  |  |  |

• Wklikujemy się we wpis

| Dane o czasie Zdarzenia czasowe |               |        |             |                        |       |        |           |  |  |
|---------------------------------|---------------|--------|-------------|------------------------|-------|--------|-----------|--|--|
|                                 |               |        |             |                        |       |        |           |  |  |
| W D                             | Data          | I Plan | . Kr        | Tekst krótkiego oznacz | Pocz  | Koniec | P Czas tr |  |  |
|                                 |               |        | 807A        | 8h od 07:15            | 07:15 | 15:15  | 8,00      |  |  |
|                                 |               |        | U100        | Urlop wypoczynkowy     |       |        | 8,00      |  |  |
|                                 |               |        |             |                        |       |        |           |  |  |
| 2 W                             | /T 04.06.2013 | 807    | 807A        | 8h od 07:15            | 07:15 | 15:15  | 8,00      |  |  |
| 🛛 🎦 ŚF                          | R 05.06.2013  | 807    | 807A        | 8h od 07:15            | 07:15 | 15:15  | 8,00      |  |  |
| 2 🔁                             | Z 06.06.2013  | 807    | <b>U100</b> | Urlop wypoczynkowy / 8 | 07:15 | 15:15  | 8,00      |  |  |
| P1                              | T 07.06.2013  | 807    | 807A        | 8h od 07:15            | 07:15 | 15:15  | 8,00      |  |  |
|                                 |               | •      |             | 333                    |       |        |           |  |  |
| 3                               |               |        | Wsz         | ędzie 😼 🔁 🎦            |       |        |           |  |  |

| 🔁 Szcz. 🛅                      | Czasy nieobecności Zmniejszenie        |
|--------------------------------|----------------------------------------|
| Nazwa Maciejczyk Kamil         | Rodzaj nieobec. Urlop wypoczynkowy     |
|                                | Godz. rozpocz. –                       |
| KrOpis U100 pop wypoczynkowy   | Godziny nieobecności 8,00 Poprz. dzień |
| Data 03.06.2013 - 03.06.2013   | Dni nieobecności 1,00 🖓 Pełny dzień    |
| Zablok.                        | Dni kalendarzowe 1,00                  |
|                                | Rozliczane dni 1,00                    |
| Wprow. KMACIEJCZYK, 06.06.2013 | Rozliczane godziny 8,00                |
|                                |                                        |

## • Poprawiamy datę zakończenia

| 눰 Szcz. |                           | Czasy nieobecności   |              |                |
|---------|---------------------------|----------------------|--------------|----------------|
| Nazwa   | Maciejczyk Kamil          | Rodzaj nieobec.      | UIDO Urlop w | ypoczynkowy    |
|         |                           | Godz. rozpocz.       | -            |                |
| KrOpis  | 0100 Urlop wypoczynkowy   | Godziny nieobecności | 8,00         | 🗌 Poprz. dzień |
| Data    | 03.06.2013 - 04.06.2013 🗇 | Dni nieobecności     | 1,00         | 🖌 Pełny dzień  |
| Zablo   | k                         | Dni kalendarzowe     | 1,00         |                |
|         |                           | Rozliczane dni       | 1,00 😽       |                |
| Wprow.  | KMACIEJCZYK, 06.06.2013   | Rozliczane godziny   | 8,00         |                |
|         |                           |                      |              |                |

•

Po zapisaniu 📙 wpisu, nieobecności jest wprowadzona na okres.

Wprowadzanie wpisu dla zaznaczonego okresu

o Na kalendarzu zaznaczmy okres, na który ma być wprowadzona nieobecność

|    | 2013/6 |    |    |    |    |  |  |  |  |
|----|--------|----|----|----|----|--|--|--|--|
| WN | 22     | 23 | 24 | 25 | 26 |  |  |  |  |
| Pn | 27     | 3  | 10 | 17 | 24 |  |  |  |  |
| Wt | 28     | 4  | 11 | 18 | 25 |  |  |  |  |
| Śr | 29     | 5  | 12 | 19 | 26 |  |  |  |  |
| Cz | 30     | 6  | 13 | 20 | 27 |  |  |  |  |
| Pt | 31     | 7  | 14 | 21 | 28 |  |  |  |  |
| So | 1      | 8  | 15 | 22 | 29 |  |  |  |  |
| Ν  | 2      | 9  | 16 | 23 | 30 |  |  |  |  |
| 4  | < >    |    |    |    |    |  |  |  |  |

 Na dole ekranu, naciskamy TWORZENIE (biała karteczka). UWAGA, jeżeli mamy zbyt małą rozdzielczość ekranu, ikona ta może być ukryta i należy przewinąć ekran.

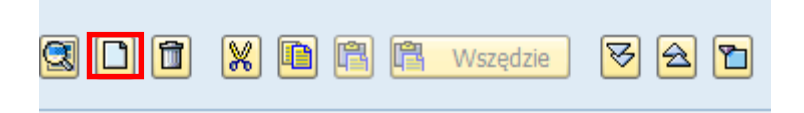

 W polu krótki opis wypieramy ze słownika nieobecność, naciskamy enter i zapisujemy.

| 🖰 Szcz. |                         |  |
|---------|-------------------------|--|
| Nazwa   | Maciejczyk Kamil        |  |
| KrOpis  |                         |  |
| Data    | 10.06.2013 - 11.06.2013 |  |
|         |                         |  |
| Wprow.  |                         |  |

| 🔄 Krót | kie oznaczenie (1) 134 Znalezion | e wpisy     |                |
|--------|----------------------------------|-------------|----------------|
| 00     | graniczenia                      |             |                |
|        |                                  | $\nabla$    |                |
| 🖌 🗵    | H H 😹 🛷 🗖 🗸                      |             |                |
| Kr. o  | Tekst krótkiego oznaczenia       |             |                |
| C11Z   | 12h od 11:00 bez Św.             |             |                |
| C18Z   | 12h od 18:00 bez Św.             |             |                |
| C19Z   | 12h od 19:00 bez Św.             |             |                |
| C200   | Zwoln. chor wypadek w pracy      | /           |                |
| D100   | Delegacja                        |             |                |
| D200   | Wyjście służbowe                 |             |                |
| DW5    | DW przec5d/tydz                  |             |                |
| DWN    | DW za niedzielę                  |             |                |
| DWR    | DW zrównow.normy                 |             |                |
| DWS    | Święto                           |             |                |
| GNH0   | Nadgodziny do odbie              | Zaznaczam   | y interesujący |
| GNH1   | Nadgodziny do zapłaty            | nas wpis po |                |
| H07Z   | 17h od 07:00 bez Św.             | wybieramy   | bądź           |
| K11Z   | 20h od 11:00 bez Św.             | klikamy EN  |                |
| M100   | Urlop macierzyński               |             |                |
| M110   | Urlop macierzyński dodatkowy     |             |                |
| M120   | Urlop mac. w u.wych.             |             |                |
| M150   | Urlop tacierzyński               |             |                |
| M200   | Urlon oicowski                   |             |                |
| 134 Zr | nalezione wpisy                  |             |                |

#### UWAGA !!!

Nie należy wprowadzać nieobecności na jeden dzień a następnie kopiować ją na kolejne dni. Efektem może być, że zamiast jednej nieobecności 10-dniowej otrzymamy 10 nieobecności

1-dniowych.

# Wprowadzanie zmian w harmonogramie dziennym (np. dodatkowego dnia wolnego)

Aby zarejestrować zmianę w harmonogramie dziennym dla pracownika należy uruchomić transakcję PTMW i wybrać pracownika, dla którego mają być zarejestrowane zmiany (np. dzień dodatkowo wolny lub niedziela/ święto).

| E Dane o czasie Edycja Skok do                                                                                                    | Po <u>m</u> oce <u>U</u> stawienia <u>O</u> toczenie S <u>y</u>                                                                                                    | estem <u>P</u> omoc                                                                                                    |                                                                                                    |
|----------------------------------------------------------------------------------------------------|----------------------------------------------------------------------------------------------------|----------------------------------------------------------------------------------------------------|----------------------------------------------------------------------------------------------------|
| <ul> <li>Image: A Image: A Image: A</li></ul> | 😌 🕰 🖸 🔛 🛗 🛗 🔛 🕄 🕄                                                                                                    | 2   🛒 🗾   🚱 📑                                                                                                    |                                                                                                    |
| Zarządzanie danymi o czas           Wgląd kilku dni         Wgląd kilku osób         Wgląd kilku osób         Wgląd kilku                                                                                                    | sie: Wgląd kilku dni - Macrej<br>płąd jednego dnia Wgląd zespołowy<br>Pracownik Maciejczyk Kamil<br>Pinformacja o pracowniku Dane o<br>Dane o czasie<br>Zdarzenia czasowa<br>k 1. Należy                                                                                                    | Analiza planu Przeli Krok<br>zabis<br>o czasie pracy                                                                                                    | 2. Należy<br>ać dane.                                                                                             |
| Image: Maciej czyk Kamil       89 F         Maciejczyk Kamil       80000002 F                                                                                                    | prać z listy<br>anę dziennego<br>monogramu na<br>"DWN".<br>B07A 8072<br>B07A 8072<br>B07A 80 | A         0 od 07:15         07:15           A 8h od 07:15         07:15           A 8h od 07:15         07:15           D urlop wypoczynkowy / 8         07:15           A 8h od 07:15         07:15           D wrpoczynkowy / 8         07:15           D wrpzec5d/tydz         00:00           DW za niedzielę         00:00 | 15:15       8,00         15:15       8,00         15:15       8,00         15:15       8,00         00:00       0 |
|                                                                                                    | Szcz.                                                                                                    | zędzie 🐼 🖄 🎦<br>Dzienny harmonogram pracy                                                                                                    |                                                                                                    |
|                                                                                                    | Nazwa         Maciejczyk Kamil           KrOpis         807A         8h od 07:15           Data         04.06.2013         -         04.06.2013           Wprow.                                                                                                    | Dzien. harm. pracy/wariant<br>Grup. dla dzien. HP                                                                                                    | 807A / 8h od 07:15                                                                                                |

## Pracownicy zatrudnieni w niepełnym wymiarze etatu

Pracownik zatrudniony w niepełnym wymiarze etatu w Pulpicie menedżera czasu pracy ma obniżoną normę do przepracowania w danym dniu.

| _ | Dane o czasie Zdarzenia czasowe |          |    |            |   |       |      |                        |       |        |   |         |
|---|---------------------------------|----------|----|------------|---|-------|------|------------------------|-------|--------|---|---------|
| Г |                                 |          |    |            |   |       |      |                        |       |        |   |         |
|   | V                               | ۷        | D  | Data       | I | Plan. | Kr   | Tekst krótkiego oznacz | Pocz  | Koniec | P | Czas tr |
|   | 5                               | <u>D</u> | NI | 02.06.2013 |   | DWN   | DWN  | DW za niedzielę        | 00:00 | 00:00  |   |         |
|   | 5                               | <u>D</u> | РО | 03.06.2013 |   | DWN   | DWN  | DW za niedzielę        | 00:00 | 00:00  |   |         |
|   | 9                               | Ð        | WΤ | 04.06.2013 |   | 4080  |      |                        |       |        |   |         |
|   |                                 |          |    |            |   |       | 4080 | 4h od 08:00            | 08:00 | 12:00  |   | 4,00    |
|   |                                 |          |    |            |   |       |      |                        |       |        |   |         |

Godziny nadliczbowe rejestrowane są poza planowanym czasem pracy, jako nadgodziny.

| Dane o czasie Zdarzenia czasowe |    |            |              |       |      |                        |       |        |   |         |
|---------------------------------|----|------------|--------------|-------|------|------------------------|-------|--------|---|---------|
|                                 |    |            |              |       |      |                        |       |        |   |         |
| w                               | D  | Data       | I            | Plan. | Kr   | Tekst krótkiego oznacz | Pocz  | Koniec | Ρ | Czas tr |
| 2                               | so | 01.06.2013 |              | DW5   | DW5  | DW przec5d/tydz        | 00:00 | 00:00  |   |         |
| 2                               | NI | 02.06.2013 |              | DWN   | DWN  | DW za niedzielę        | 00:00 | 00:00  |   |         |
| 2                               | PO | 03.06.2013 |              | DWN   | DWN  | DW za niedzielę        | 00:00 | 00:00  |   |         |
| 6                               | wт | 04.06.2013 | $\checkmark$ | 4080  |      |                        |       |        |   |         |
|                                 |    |            |              |       | 4080 | 4h od 08:00            | 08:00 | 12:00  |   | 4,00    |
|                                 |    |            |              |       | GNHO | Nadgodziny do odbioru  | 13:00 | 14:00  |   | 1,00    |
|                                 |    |            |              |       |      |                        |       |        |   |         |

Należy jednak pamiętać, że godziny nadliczbowe dla pracownika zatrudnionego w niepełnym etacie są przez ocenę czasu pracy odpowiednio analizowane i do momentu przekroczenia limitu 40 godzin tygodniowo (jako średnia w okresie rozliczeniowym) wypłacane są jako dopełnienia do pełnego etatu. Dopiero po przekroczeniu tego limitu powstają godziny nadliczbowe płatne lub do odbioru według kwalifikacji z dnia powstania.